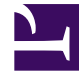

# **GENESYS**

This PDF is generated from authoritative online content, and is provided for convenience only. This PDF cannot be used for legal purposes. For authoritative understanding of what is and is not supported, always use the online content. To copy code samples, always use the online content.

# Workbench User's Guide

Data-Center Synchronization - Configuration

### Contents

- 1 Data-Center Synchronization Configuration
  - 1.1 Workbench Data-Center Post Formation
  - 1.2 Workbench Data-Center Renaming
  - 1.3 Workbench Data-Center Renaming Workbench Agent Remote

# Data-Center Synchronization -Configuration

This section details the steps necessary to perform a Workbench Data-Center Synchronization:

1. Go to the configuration page -> Data-Center section and click the below button to display the remote Data-Center synchronization form

| V Workbench                     | ferdikanak antiferant karla annat ka mara da a different Data Carter                         |
|---------------------------------|----------------------------------------------------------------------------------------------|
| Overview EMEA                   | orkbench component hosts cannot be moved to a universit bata-Center                          |
| General Total Assigned Host : 1 | Application(s) Q IP Address Q                                                                |
| Applications                    | WB_Zookeeper_Primary,WBA_<br>cc-tools-chn-dev-<br>1,WB_IO_Primary,WB_Kibana_<br>10.21.199.20 |
| Hosts                           | Primary,WB_Elasticsearch_Pri<br>mary,WB_Logstash_Primary,W<br>B_Heartbeat_Primary            |
| Data-Centers                    |                                                                                              |
| Auditing Cancel                 | Save                                                                                         |

2. In the displayed form, please fill the mandatory fields, remote zookeeper hostname and port. If remote zookeeper has enabled authentication, enter the username and password as well.

|                          |                         | ↓ <sup>A</sup> <b>→</b> Data-Center Na |               |                                                                                 |              |
|--------------------------|-------------------------|----------------------------------------|---------------|---------------------------------------------------------------------------------|--------------|
| Overview                 | EMEA                    | Remote Data-Center Sy                  | nchronization | component hosts cannot b                                                        |              |
| General<br>Applications  | Total Assigned Host : 1 | Remote Zookeeper Host Name *           | 10.31.198.15  | lication(s)<br>Zookeeper_Primary,WBA_                                           | IP Address 📿 |
| Hosts                    |                         | Remote Zookeeper Port *                | 2181          | B_IO_Primary,WB_Kibana_<br>nary,WB_Elasticsearch_Pri<br>y,WB_Logstash_Primary,W |              |
| Data-Centers<br>Auditing |                         | Remote ZooKeeper User Name             | User Name     | ical dealer hindry                                                              | Cours        |
|                          |                         | Remote ZooKeeper Passowrd              | Password 💿    |                                                                                 | Save         |
|                          |                         | Cancel                                 | Sync          |                                                                                 |              |
|                          |                         |                                        |               |                                                                                 |              |
|                          |                         |                                        |               |                                                                                 |              |

3. After filling the form click the sync button and wait, If your remote Zookeeper address is valid and able to connect, it will start progress synchronization and display the progress status on the screen

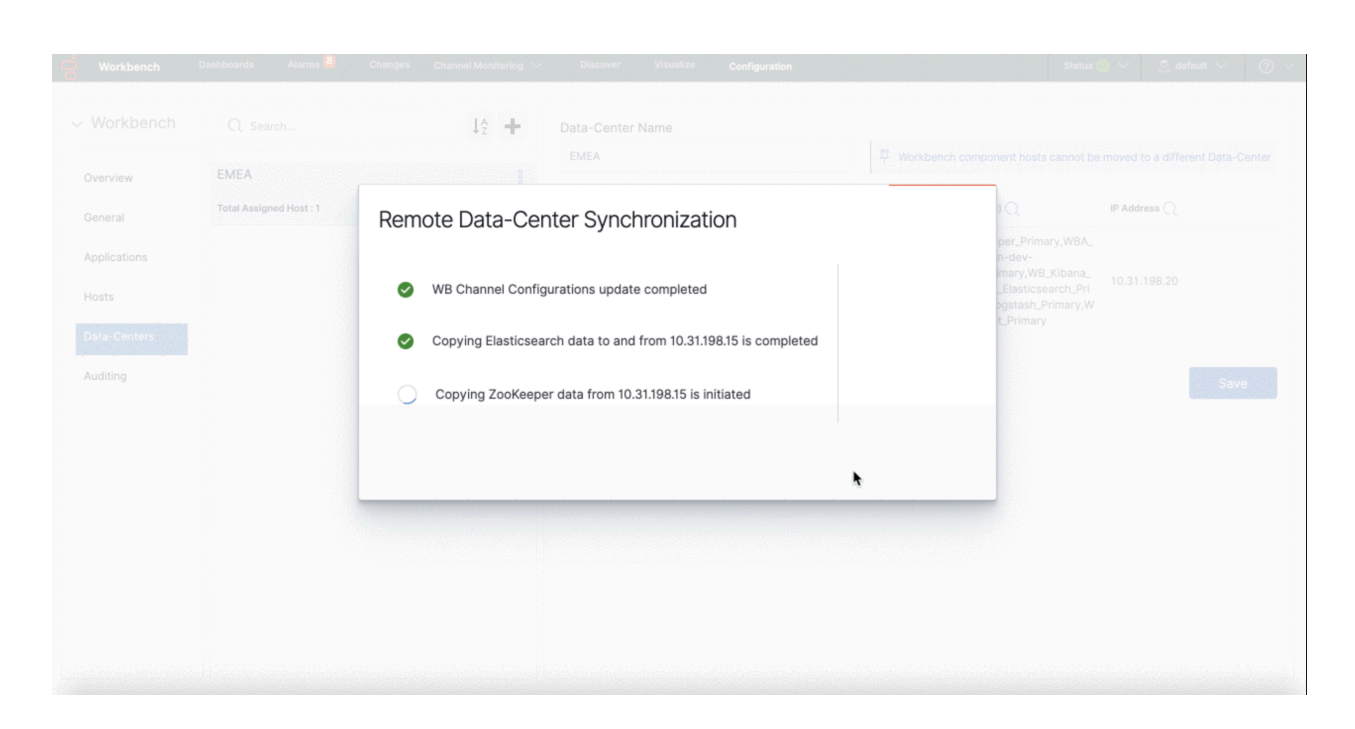

| Warning                                                                                                    |  |
|----------------------------------------------------------------------------------------------------|--|
| Please wait for the Workbench Data-Center synchronization to complete; do not perform any Workbench<br>Configuration Changes during this time |  |

4. Once synchronization completed you can close the modal window and able to see the synchronized remote Data-Center information on the page.

| Overview     | APAC                    |                                                                  |           |                                                            |              |
|--------------|-------------------------|------------------------------------------------------------------|-----------|------------------------------------------------------------|--------------|
| General      | Total Assigned Host : 1 | Remote Data-Center Synchronization                               |           | Q                                                          | IP Address 📿 |
| Applications | EMEA                    |                                                                  |           | per_Primary,WBA_<br>n-dev-                                 |              |
|              | Total Assigned Host : 1 | WB Channel Configurations update completed                       |           | mary,WB_Kibana_<br>_Elasticsearch_Pri<br>ogstash_Primary,W |              |
|              |                         | Copying Elasticsearch data to and from 10.31.198.15 is completed |           | Crimary                                                    |              |
|              |                         | Copying ZooKeeper data from 10.31.198.15 is completed Sync 0     | Completed |                                                            |              |
|              |                         |                                                                  | Close     |                                                            |              |
|              |                         |                                                                  |           |                                                            |              |
|              |                         |                                                                  |           |                                                            |              |
|              |                         |                                                                  |           |                                                            |              |

5. Check the new/additional remote Workbench Data-Center Host(s) are present in Workbench\

Configuration\Hosts

1. In the example below, **CC-APP-DEC-DEMO-3** is the remote EMEA Data-Center host

| Workbench    | Dashboards Alarm  | s <mark>1</mark> Changes | Channel Monitoring $ \sim $ | Discover | Visualize | Configuration |
|--------------|-------------------|--------------------------|-----------------------------|----------|-----------|---------------|
|              | Туре              |                          | Status                      |          |           |               |
| Workbenen    | All               | $\sim$                   | All                         | $\sim$   |           |               |
| Overview     | Q Search          |                          |                             | ↓₹       |           |               |
| General      | cc-app-dev-der    | mo-1                     |                             |          |           |               |
| Applications | IP: 10.31.198.6 🔨 | WBA_cc-app-dev-de        | emo-1                       |          |           |               |
| Hosts        | cc-app-dev-der    | mo-3                     |                             | A !      |           |               |
| Data-Centers | IP: 10.31.198.8 🔨 | WBA_cc-app-dev-de        | emo-3                       |          |           |               |
| Auditing     |                   |                          |                             |          |           |               |

- 6. Check the number of Data-Centers and their names are present in Workbench\Configuration\Overview
  - 1. In the example below, we have 2 x Data-Centers **APAC** (the initiator) and the remote **EMEA** Data-Center

| Vorkbench                              | General Active Alarms                                                                   |                                                                     |                        |                                      | Hosts                 |              | Applicatio                                                                   | ns        |                    |
|----------------------------------------|-----------------------------------------------------------------------------------------|---------------------------------------------------------------------|------------------------|--------------------------------------|-----------------------|--------------|------------------------------------------------------------------------------|-----------|--------------------|
| erview<br>ineral<br>plications         | System Data Retention Period<br>30 days<br>Workbench Alarm Expiration<br>172800 seconds | Critical Alarms     O     Major Alarms     O     Minor Alarms     O |                        |                                      |                       |              | Total Applications  Applications Up  Applications Down  Applications Unknown |           | 14<br>14<br>0<br>0 |
| sts<br>ta-Centers                      | Auditing<br>Auditing Events Stored                                                      |                                                                     |                        | Remote Alarm M<br>Workbench Applicat | onitoring<br>Ion Name | State        |                                                                              | RAM Keep- | Alive              |
| Auditing 103                           |                                                                                         |                                                                     |                        | WB_IO_Primary                        |                       | Disable      | id                                                                           | 8         |                    |
|                                        |                                                                                         |                                                                     |                        | WB_IO_Primary                        |                       | Disable      | id                                                                           | 8         |                    |
|                                        | Data Centers                                                                            | Worl                                                                | kbench Ager            | nts                                  |                       | Pure Engage  | e Integration                                                                |           |                    |
| Total Data Centers : 2<br>EMEA<br>APAC |                                                                                         | WA                                                                  | Total                  |                                      | 2                     | Workbench Ap | plication Name                                                               | CS Status | SCS Status         |
|                                        |                                                                                         | ↑<br>↓                                                              | Total Up<br>Total Down |                                      | 2<br>0                | WB_IO_Prima  | згу                                                                          | 🕑 Up      | 🕑 Up               |

7. Repeat the above steps for any other Workbench Data-Center deployments that you wish to form in a Workbench distrbuted architecture

## Workbench Data-Center - Post Formation

#### Warning

- The folders '<WB\_HOME\_FOLDER>\Karaf\resources\windows\ wbagent\_9.x.xxx.xx\_installscripts' directory (Windows) and '<WB\_HOME\_FOLDER>/Karaf/resources/linux/wbagent\_9.x.xxx.xx\_installscripts' directory (Linux) WILL NEED to be \*DELETED\* first as new folders will be created with the updated details
- When forming a Workbench Cluster, for example adding a Workbench Node 2 or Node 3, or Node N, on completion of forming the Workbench Cluster, the Workbench IO (i.e. WB\_IO\_Primary) Application now needs to be restarted to regenerate the correct Workbench Agent Remote JSON configuration file"

# Workbench Data-Center - Renaming

#### Warning

- The folders '<WB\_HOME\_FOLDER>\Karaf\resources\windows\ wbagent\_9.x.xxx.xx\_installscripts' directory (Windows) and '<WB\_HOME\_FOLDER>/Karaf/resources/linux/wbagent\_9.x.xxx.xx\_installscripts' directory (Linux) WILL NEED to be deleted first as new folders will be created with the updated details
- If/when a Workbench Data-Center is renamed, the Workbench IO (i.e. WB\_IO\_Primary) Application needs to be restarted to regenerate the correct Workbench Agent Remote JSON configuration file"

## Workbench Data-Center - Renaming - Workbench Agent Remote

#### Warning

1. Post the renaming of a Workbench Data-Center, if an existing host requires a Workbench Agent Remote re-installation, the newly generated binaries in the folders '<WB\_HOME\_FOLDER>\Karaf\resources\windows\wbagent\_9.x.xxx.xx\_installscripts' directory (Windows) and '<WB\_HOME\_FOLDER>/Karaf/resources/linux/ wbagent\_9.x.xxx.xx\_installscripts' directory (Linux), will first need to be copied to the host before running the "installer.exe" (Windows) or "installer" (Linux) executable"